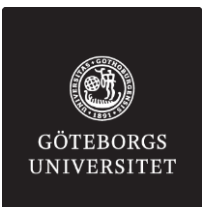

## ATT STARTA EN DIGITAL TENTAMEN PÅ EN CHROMEBOOK UTAN SÄKER WEBBLÄSARE

- 1. Öppna webbläsaren och gå till https://gu.inspera.no/
- 2. Klicka på GU-konto
- 3. Logga in på **Studentportalen**
- 4. Klicka på Klicka här för att göra dig klar
- 5. Klicka på Öppna prov när knappen aktiveras
- 6. När du vill lämna in, gå till sidan efter sista frågan och klicka Lämna in nu
- 1. Open a web browser and navigate to <a href="https://gu.inspera.no/">https://gu.inspera.no/</a>
- 2. To change to English, click ...eller som registrerad användare and select language
- 3. Click GU-konto
- 4. Log on to the Student Portal
- 5. Click Click here to get ready
- 6. Click **Open test** when the button is activated
- 7. When you would like to submit, go to the page after the final question and click Submit